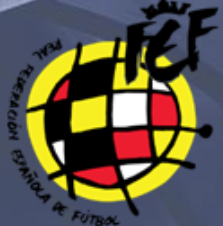

CIUDAD DEL FÚTBOL, LAS ROZAS, JULIO 2019 ESCUELA NACIONAL DE ENTRENADORES

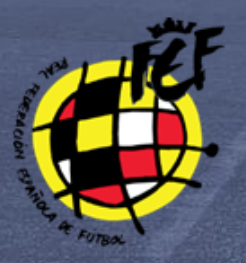

MANUAL DE AFILIACIÓN A LA PLATAFORMA X Curso Superior Universitario en Gestión Deportiva

## Paso 0. Acceder a la web.

Paso 1. Pinchar en PROGRAMAS RFEF y en +INFORMACIÓN. Diríjase a la Plataforma de Formación RFEF en la siguiente dirección http://formacion.rfef.es/ y pulse sobre el menú programas RFEF. Después pinche sobre el botón +INFORMACIÓN del Curso.

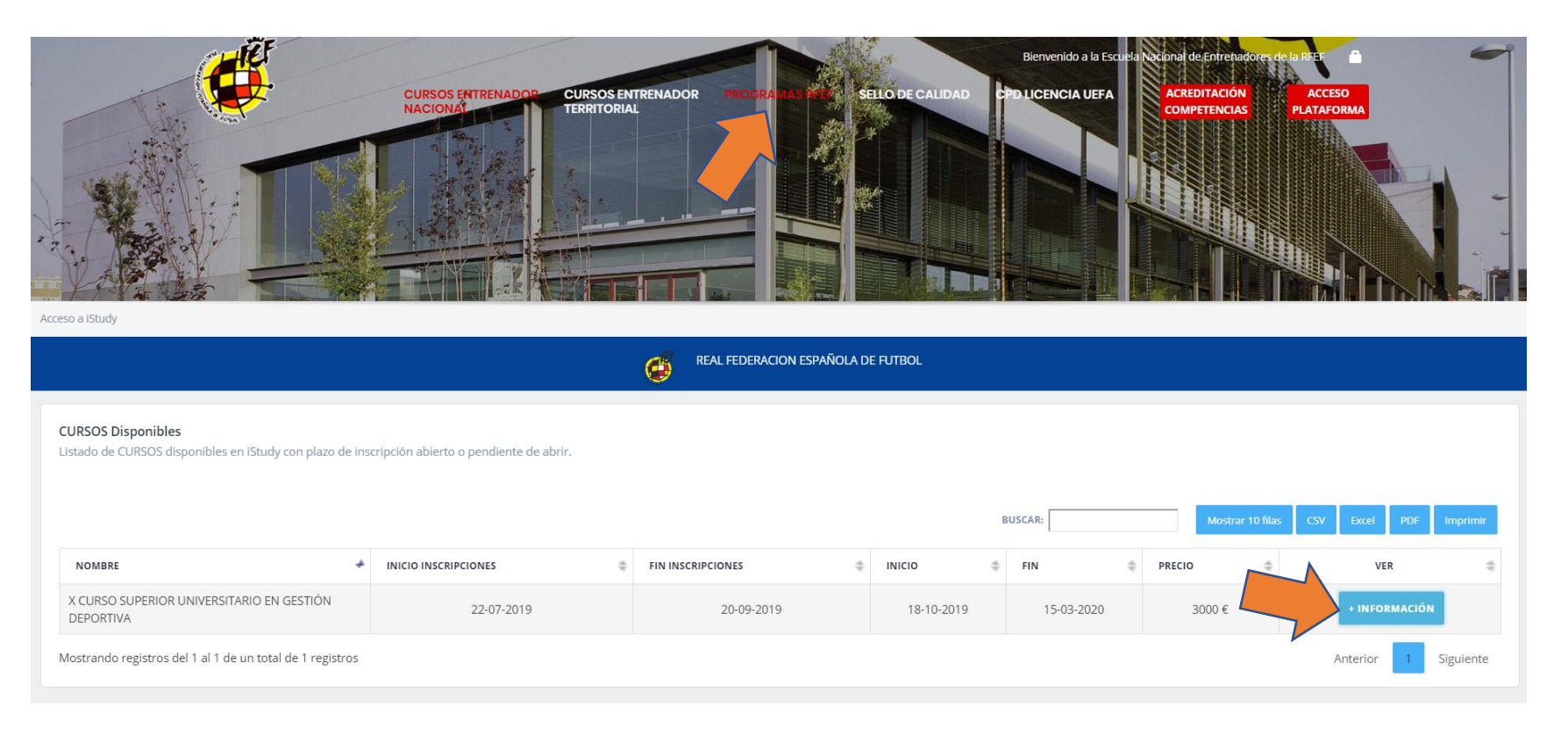

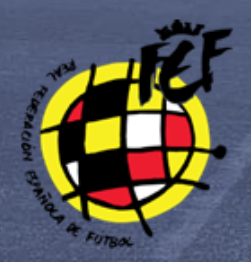

## Paso 2.

Pulsar sobre PRE-INSCRIPCIÓN. Pinche sobre el botón PRE-INSCRIPCIÓN, si desea más información pulse sobre el botón ACCESO A INFORMACIÓN.

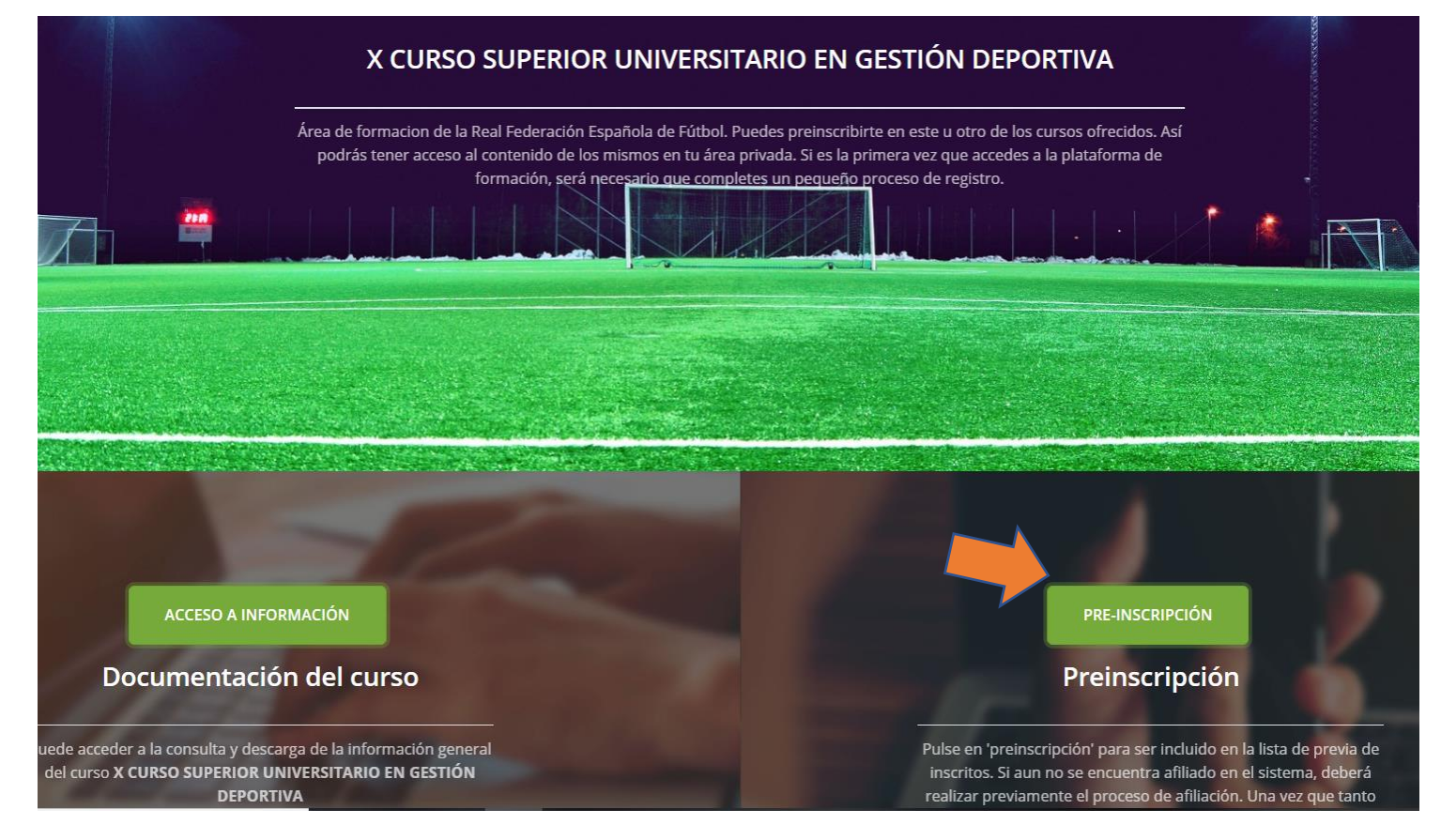

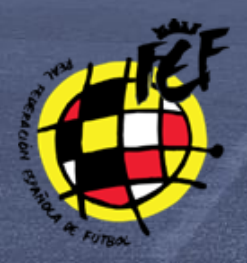

## Paso 3. Preinscripción.

| Indique el DNI/PASAPORTE de la persona que desea preinscribirse en el curso | ndique el DNI/PASAPORTE de la persona que desea preinscribirse en el curso<br>12345678-Z | Indique el DNI/PASAPORTE de la persona que desea preinscribirse en el curso 12345678-Z | X CURSO SUPERIOR UNIVERSI   | XARIO EN GESTIÓN DEPORTIVA                      |
|-----------------------------------------------------------------------------|------------------------------------------------------------------------------------------|----------------------------------------------------------------------------------------|-----------------------------|-------------------------------------------------|
|                                                                             | 12345678-Z                                                                               | 12345678-Z                                                                             | Indique el DNI/PASAPORTE de | la persona que desea preinscribirse en el curso |
|                                                                             | 12345678-Z                                                                               | 12345678-Д                                                                             |                             |                                                 |
| 12345678-Z                                                                  |                                                                                          |                                                                                        | 12345678-Z                  |                                                 |

Aparecerá una ventana para que introduzca su DNI o Pasaporte.

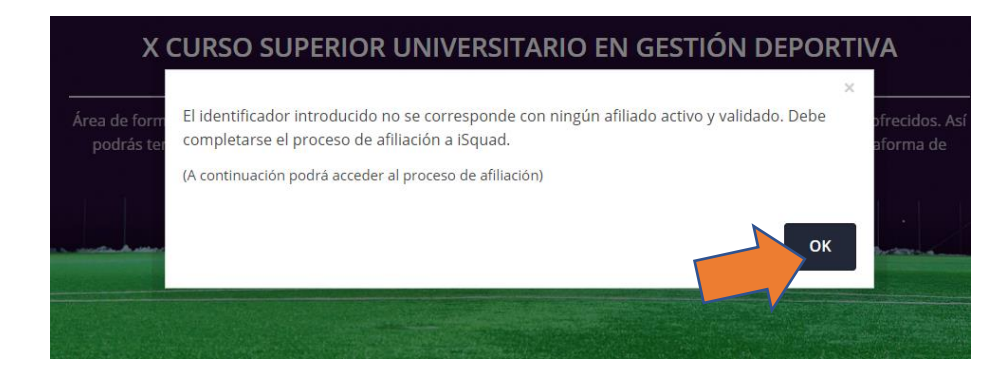

Si **NO** está dado de alta en la plataforma, le pedirá afiliarse. Si está afiliado diríjase al Paso 5.

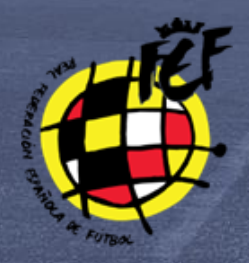

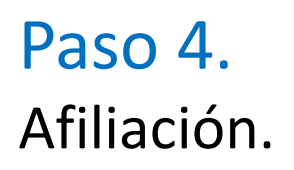

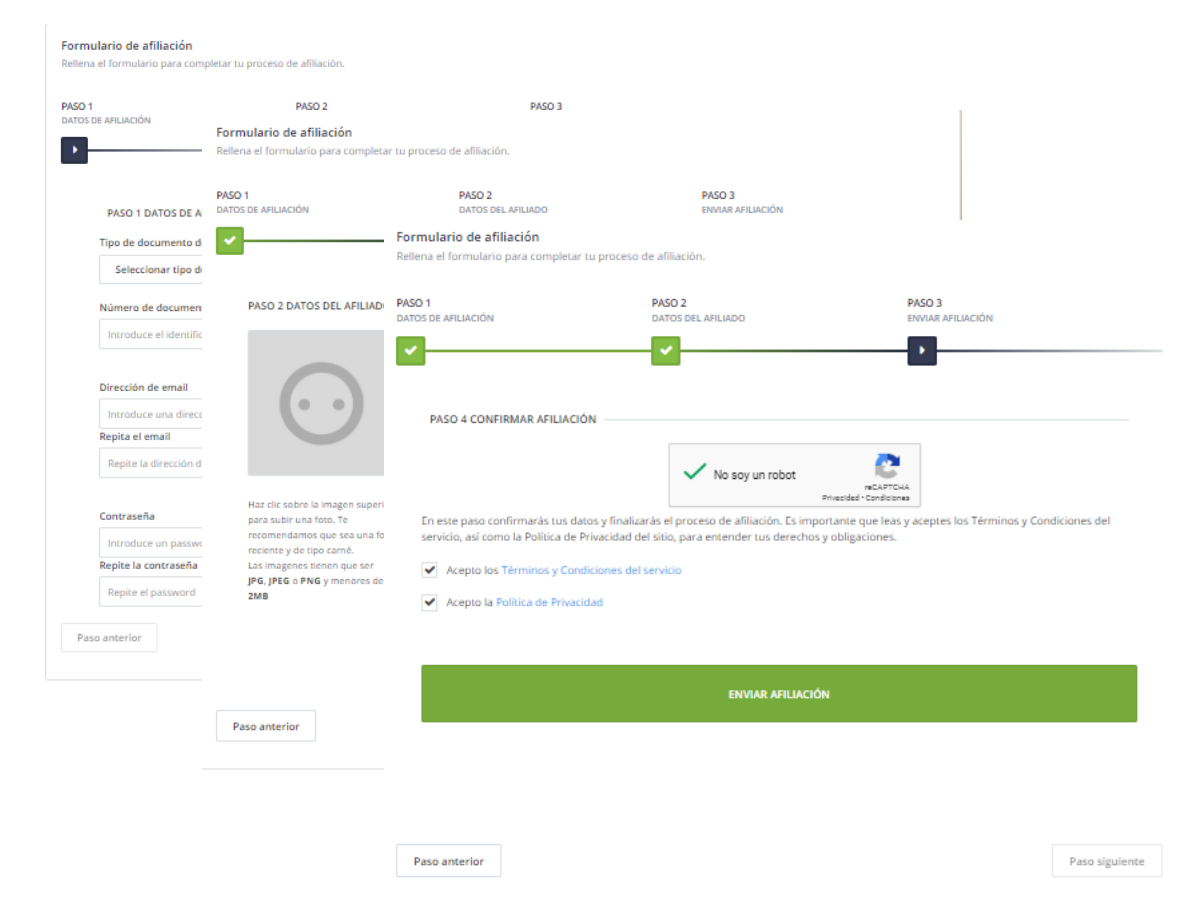

Rellene el formulario de afiliación a nuestro sistema.

Le pedirá una serie de datos personales incluyendo una foto tipo carnet.

Una vez rellenados los datos recibirá un correo donde debe confirmar la afiliación, siga las instrucciones del correo electrónico.

Si no le ha llegado por favor, revise su carpeta de SPAM o correo no deseado.

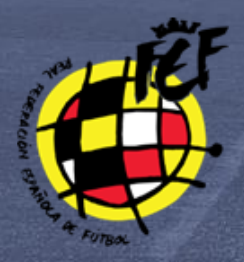

### Paso 5. Preinscripción.

| ombre y apellidos                                | Dni/Pasaporte                                                 | Email                                                                          |
|--------------------------------------------------|---------------------------------------------------------------|--------------------------------------------------------------------------------|
| Suillermo Carrasco                               | 123456795                                                     | gf72.com@gmail.com                                                             |
| rección completa                                 | Codigo postal                                                 | Ciudad                                                                         |
| acionalidad                                      | Nacionalidad 2( en el caso de doble nacionalidad))            | Pais de residencia                                                             |
| ngua materna                                     | Segundo idioma                                                | Tercer idioma                                                                  |
| enta de Facebook ( enlace)                       | Suba su CV (.pdf) Elegir archivos Ningún archivo seleccionado | ¿Eres o has sido un/a atleta profesional?                                      |
| n qué deporte?                                   | ¿Trabajas actualmente?                                        | ¿Eres emprendedor/trabajador por cuenta propia?                                |
| stá tu actividad profesional ligada al fútbol?   | ¿Está tu actividad profesional ligada a otros deportes?       | Posición (job title)                                                           |
| ompañía                                          | Tipo de compañía                                              | Título de trabajo                                                              |
| ctualmente desempeñas funciones de voluntariado? | ¿Estă tu actividad de voluntariado ligada al fútbol?          | ¿Está tu actividad de voluntariado ligada a otros deportes?                    |
| uesto de voluntario/a                            | Organización                                                  | Tipo de organización                                                           |
| dad                                              | ζ Solicita beca? Por favor indique los motivos                | *NOTA: TODOS LOS CAMPOS SON OBLIGATORIOS, SI NO PROCEDE<br>POR FAVOR INDIQUELO |

X CURSO SUPERIOR UNIVERSITARIO EN GESTIÓN DEPORTIVA FORMULARIO DE PREINSCRIPCIÓN Rellene el formulario de preinscripción al curso.

Todos los datos son obligatorios, en caso de no tener alguno de los campos, ponga NO PROCEDE dentro del campo.

Una vez rellenados los datos pasaremos a la parte de TPV Virtual para hacer el pago de la Preinscripción.

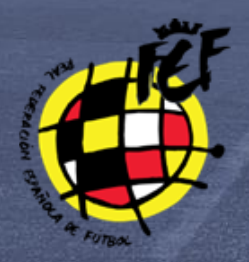

## Paso 6. Pago por TPV.

Una vez rellenados los campos solicitados por el pago seguro de BBVA el proceso de preinscripción estará finalizado. Le informaremos de los próximos pasos a seguir.

| ľ                                   | Pago de preinscripci                      | ón                                                                                                    | ×   |  |
|-------------------------------------|-------------------------------------------|----------------------------------------------------------------------------------------------------|-----|--|
| I                                   | Pulse el botón "Pagar"<br>Datos del pago: | y será redirigido a la pasarela de pago.                                                                    |     |  |
| MAF<br>rma<br>la P<br>trmi<br>ítica | Pagadero a:<br>Importe:<br>Concepto:      | RFEF<br>500 €<br>Preinscripcion X CURSO SUPERIOR UNIVERSITARIO EN GESTIÓN<br>DEPORTIVA . GUILLERMO CARRASCO | Cor |  |

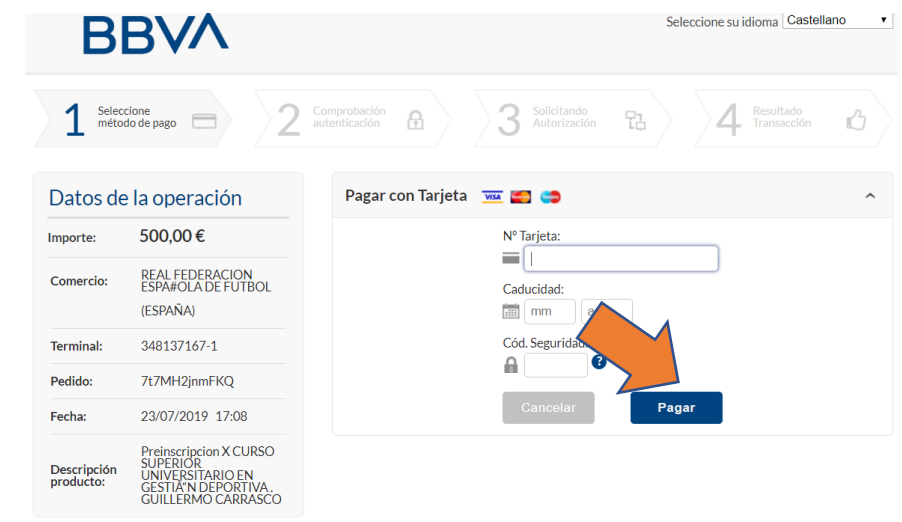

aBank

ServiRed Verified by ensurements

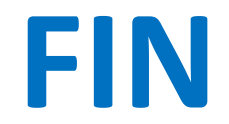

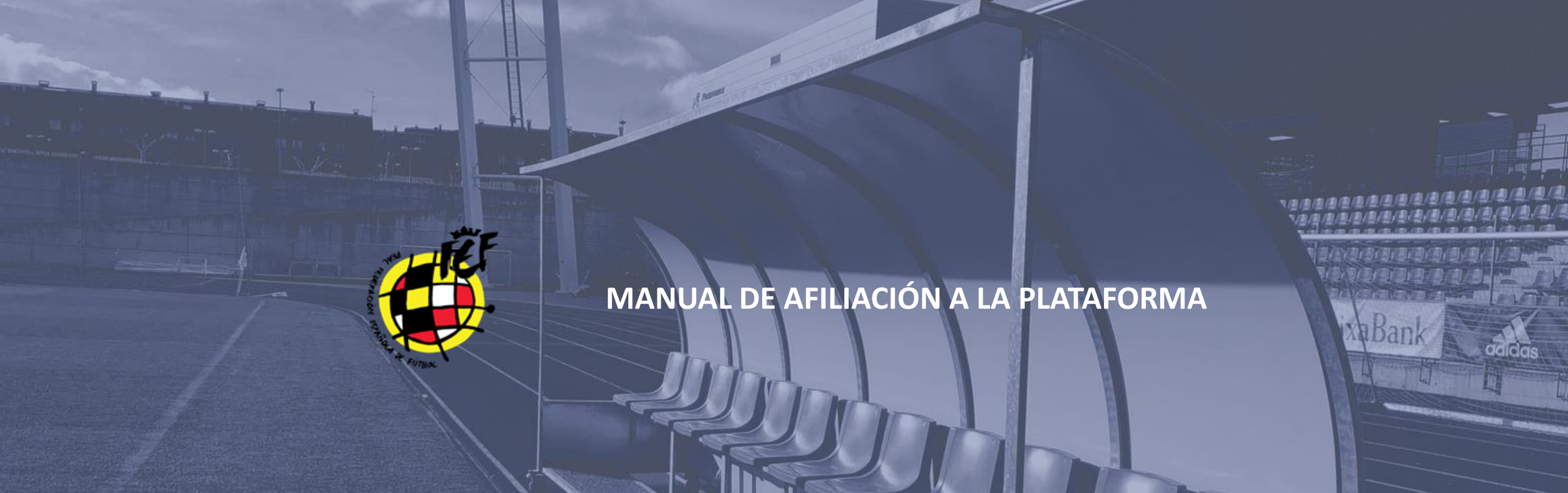